## 新潟西高等学校メール配信システム登録のご案内

当校では、緊急連絡や災害時における安否確認、及び日常の諸連絡の一部を携帯メールにより配信して おります。下記手順にて登録できます。原則として**生徒・保護者の両方の登録**をお願いします。

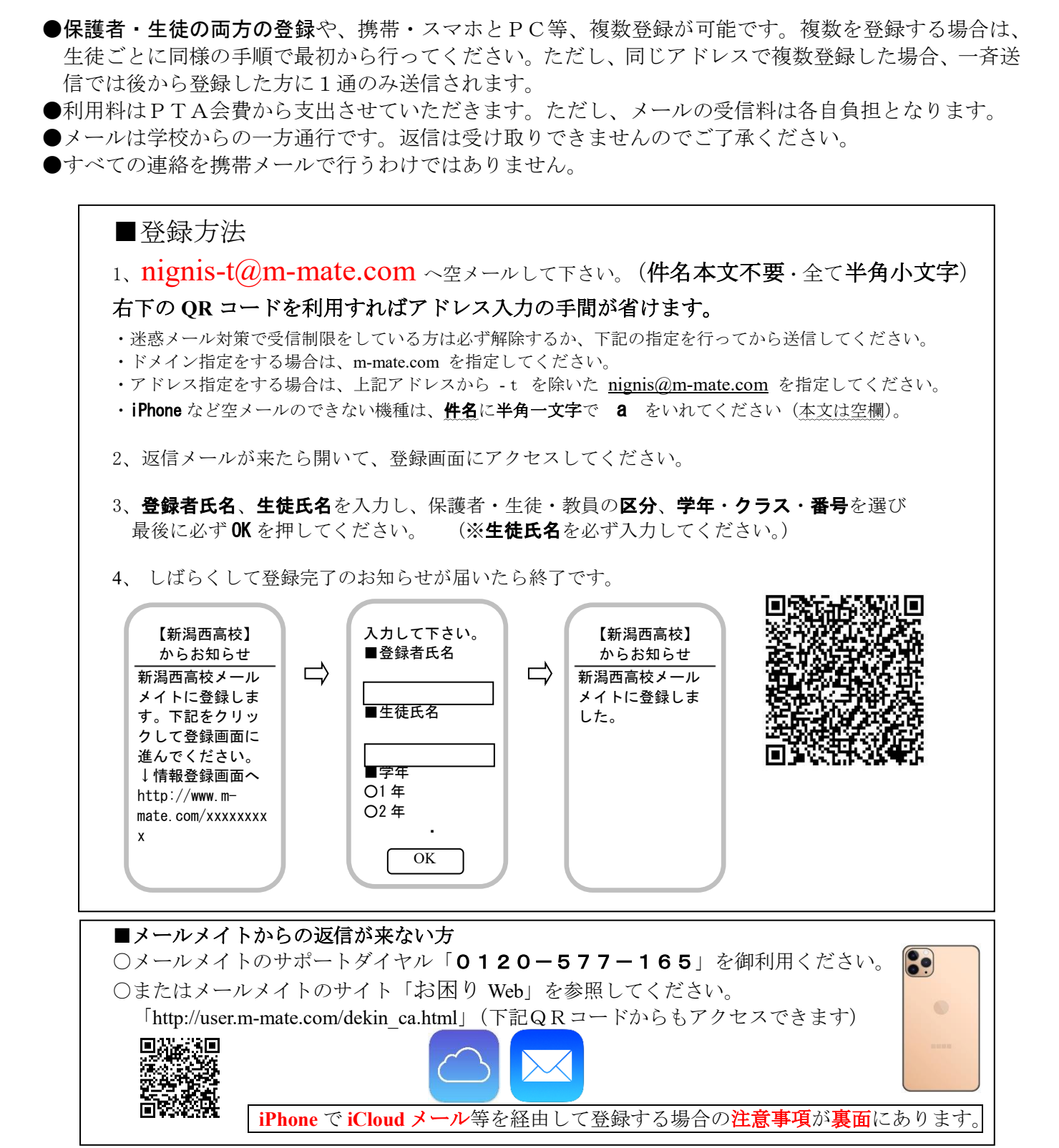

※ 在学途中でメールアドレスを変更した場合など、メールメイトからのメールが届かなくなった場合は 新規登録からやり直す必要があります。(旧アドレス登録は自動的に削除されます。) 再度この書面の順で新規登録を行ってください。

## iPhone で登録がうまくいかない時の対処法 ~ メールの「署名」を削除する。

メールの署名とは、「メール」アプリで新規メールを作成した際に、本文の末尾 に自動的に入力される"文言"のことです。署名には一般的に送信者名や連絡先等 を挿入します。

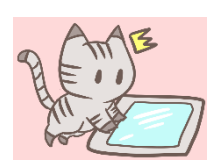

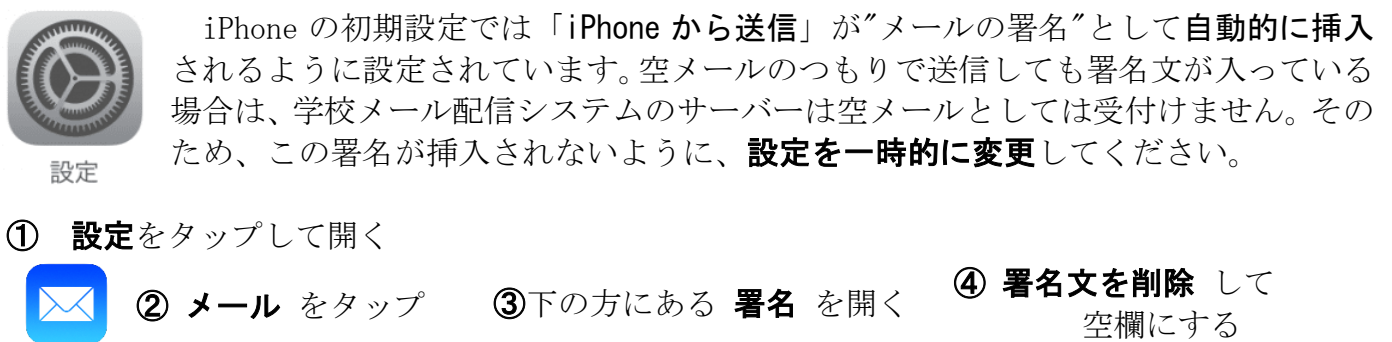

| -   |                          | ai ≎ In. | 18:53                          |         |              | 白頭にする      |          |         |
|-----|--------------------------|----------|--------------------------------|---------|--------------|------------|----------|---------|
| 18: | 53                       |          |                                |         | .∎ † lu      | 18:53      |          | al 🕈 🗊  |
|     | 設定                       |          | く設定                            | メール     |              | くメール       | 署名       |         |
| A   | iTunes Store & App Store | >        | スレッド                           |         |              | すべてのアカウン   | 2 F      | <i></i> |
|     | WalletとApple Pay         | >        | スレッドにまとめる                      |         |              | アカウントごと    |          |         |
|     |                          |          | 開封メッセージ                        | ジを閉じる   |              | 7777766    |          |         |
| 9   | パスワードとアカウント              | >        | 最新のメッセー                        | ージを一番上へ |              | iPhoneから送信 |          |         |
|     | メール                      | >        | スレッドを全部                        | 都そろえる   |              |            |          |         |
|     | 連絡先                      | >        | ミュートした                         | スレッドの操作 | 開封済みにする >    | T          |          |         |
| 7   | カレンダー                    | >        | 受信拒否送信                         | 皆オプション  | 受信に残す >      |            |          |         |
|     | メモ                       | >        | 受信拒否設定                         |         | >            | 削除す        | -る、      |         |
| :   | リマインダー                   | >        |                                |         |              | -          | AL AL AL |         |
|     | ポイスメモ                    | >        | 作成                             |         |              | または        | 「書き換     | える      |
|     | 電話                       | >        | 常にBccに自分                       | うを追加    |              |            |          |         |
| õ   | X                        |          | アドレスをマー                        | ーク      | オフ >         |            |          |         |
| č   | EacaTima                 | ~        | 引用のマーク                         | を増やす    | オント          |            |          |         |
| 1   |                          |          | 返信に添付フ                         | アイルを含める | しない >        |            |          |         |
|     | × 7 /                    |          | 署名                             |         | iPhoneから送信 > |            |          |         |
|     |                          |          | デフォルトア                         | カウント    | Gmail >      |            |          |         |
|     | 計測<br>>                  |          | メール以外で作成したメッセージはこのデフォルトアカウントから |         |              |            |          |         |
|     | Cafari                   |          | 40 ID 0 1995 9 6               |         |              |            |          |         |

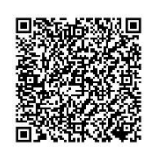

:

※署名が必要な場合は、登録完了後に設定を戻しておいてください。

・QRコードを読み取ったときに、送信先に「Subject body」などの余計な文字がある場合は、削除してください。

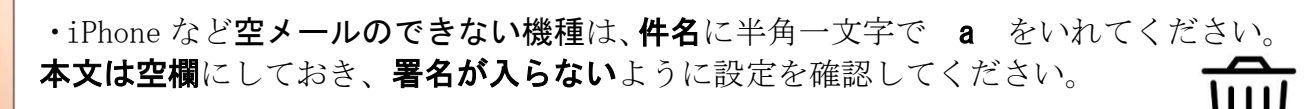

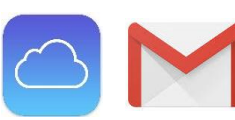

・iCloud や Gmail 等の場合、返信メールが迷惑フォルダやゴミ箱に 入っており、サーバーが**迷惑メールと判断していることがある**ので確認して ください。また、着信に時間がかかる場合があることも報告されています。